## TUTORIAL SCRIPT R PER L'APPLICAZIONE DEL MODELLO GAM PER IL CALCOLO DEL LEG

- 1. Installare il software statistico R (<u>http://cran.r-project.org/bin/windows/base/</u>) in Windows e l'interfaccia *user friendly* R studio (<u>https://www.rstudio.com/products/rstudio/download/</u>).
- 2. Creare una cartella dove saranno inseriti tutti i file contenenti i dati e lo script "comandi.R". Questa sarà la vostra Working directory.
- 3. Creare un foglio Excel con due variabili per ogni sostanza: la prima colonna sarà la variabile binaria con valori "1" se il campione è giudicato tossico, "0" se il campione è giudicato non tossico; la seconda colonna con i valori delle concentrazioni della sostanza analizzata.
- 4. Salvare nella Working directory il foglio in formato .csv delimitato da separatore di elenco (File- Salva con nome Salva come CSV (delimitato da separatore di elenco) (\*.csv)). Aprire il file così creato (.CSV) con un editor di testo (es. blocco note), eliminando l'eventuale presenza di spazi o altri caratteri estranei ai valori numerici.
- 5. Avviare R studio con doppio click sull'icona.
- 6. Aprire lo script "comandi.R" (File-Open file). Si aprirà una finestra contenente il codice con i comandi.
- Nella seconda riga del codice, posizionandosi col puntatore, specificare l'esatto percorso della Working directory dove sono stati salvati tutti i file. Ad esempio: setwd ("C://Users//Utente//Desktop")
- 8. Nella quinta riga del codice specificare il nome del file .csv da elaborare. Ad esempio: data<-read.csv("Pb.csv",header=T,sep=";")
- Nella riga 31 del codice scegliere il livello di effetto p digitando il comando p<-livello. Ad esempio: p<-0.95 per stimare il Livello di Effetto Grave (LEG).
- 10. Posizionarsi col cursore sulla riga 1 e premere contemporaneamente Ctrl+Alt+R per lanciare l'elaborazione per intero. E' anche possibile eseguire il codice passo-passo premendo ripetutamente il pulsante "Run" localizzato nella finestra dei comandi in alto a destra.

Al termine dell'elaborazione, sulla R Console (finestra in basso), oltre i vari passaggi, verrà visualizzato il valore del livello di effetto.

Nella finestra in alto a destra (Global Environment) viene riportato un riepilogo dei dati di input e del modello GAM risultante.

Nella finestra in basso a destra (selezionando la cartella "plot", se non già selezionata) è possibile visualizzare il grafico della relazione tra concentrazione della sostanza e probabilità di effetto. Il grafico può essere esportato come immagine o in .pdf cliccando su "export".

## Esempio 1 (con R Studio): Pb.csv

| 🗷 RStud                                                                                                    | 0                                                                                                    |      | 1 . Mar.           | •                         | - 0 ×               |
|----------------------------------------------------------------------------------------------------|----------------------------------------------------------------------------------------------------|------|--------------------|---------------------------|---------------------|
| <u>F</u> ile <u>E</u> d                                                                                                    | it <u>C</u> ode <u>View Plots</u> <u>Session</u> <u>Build</u> <u>Debug</u> <u>Tools</u> <u>H</u> elp                                                                                                    |      |                    |                           |                     |
| 🔍 🗸 🔐 🚽 🔚 🔛 🚔 🗌 🦽 Go to file/function 🔄 🔡 🔹 Addins 👻                                                                               |                                                                                                    |      |                    |                           | 🙁 Project: (None) 👻 |
| 🙆 con                                                                                                    | handi.R × 🔤 🗖                                                                                                    | Env  | ironment History   |                           |                     |
|                                                                                                    | 🗐 📄 Source on Save 🛛 🔍 🎽 🗐 💿 🕀 Run 🖙 🕞 Source 🔹 😑                                                                                                    | 1 🕣  | 🔒 📑 Import D       | ataset 🗸 🔬                | 📃 List 🕶 🛛 😅        |
| 1                                                                                                    | #cambia ]a cartella di lavoro                                                                                                    |      | Global Environment | -                         | Q,                  |
| 2                                                                                                    | Setwd( D:\\ARCHIVIO FURVIETTO\\SIN-SIR\\TOSCana\\P10mb1no\\Approtond1ment1_2015\\GAM_Pb1r                                                                                                    | Dat  | ta                 |                           |                     |
| 4                                                                                                    | #carica i dati dal csv                                                                                                    | O d  | lata               | 277 obs. of 2 variables   |                     |
| 5                                                                                                    | data<-read.csv("Pb_Pbino.csv",header=T,sep=";")                                                                                                    | O d  | lata_sup           | 139 obs. of 2 variables   |                     |
| 7                                                                                                    |                                                                                                    | O d  | lata0              | 144 obs. of 2 variables   |                     |
| 8                                                                                                    |                                                                                                    | O d  | lata0_sup          | 72 obs. of 2 variables    |                     |
| 10                                                                                                    | # esegue 11 t test Execution Execution Executi | O d  | lata1              | 133 obs. of 2 variables   |                     |
| 11                                                                                                    | Y<-data[,2]                                                                                                    | O d  | lata1_sup          | 67 obs. of 2 variables    |                     |
| 12                                                                                                    | data0 < cubect (data y "0")                                                                                                    | 0 n  | iewd               | 10000 obs. of 1 variable  |                     |
| 14                                                                                                    | datal<-subset(data, y== 0)<br>datal<-subset(data, y== "1")                                                                                                    | val  | lues               |                           |                     |
| 15                                                                                                    |                                                                                                    | L    | P                  | 238.481721846387          |                     |
| 16                                                                                                    | <pre>data0_sup&lt;-subset(data0,data0[,1]&gt;=median(data0[,1])) data1_sup&lt;_subset(data1_data1[_1]&gt;=median(data1[_1]))</pre>                                                                                                    | 0 m  | od                 | List of 49                |                     |
| 18                                                                                                    | datar_sup(-subset(datar,datar[,r]))                                                                                                    | р    | )                  | 0.85                      |                     |
| 19                                                                                                    | data_sup<-rbind(data0_sup,data1_sup)                                                                                                    | Op   | red                | List of 2                 |                     |
| 20                                                                                                    | t test/data sup[ 1] data sup[ 2] var equal=r)                                                                                                    | р    | red2               | num [1:10000(1d)] 0.942 0 | .967 1 0.996        |
| 22                                                                                                    | t.test(uata_sup[,1]~uata_sup[,2],vai.equal==)                                                                                                    | S    | eq                 | num [1:10000] 421 525 127 | 8 875 291           |
| 23                                                                                                    |                                                                                                    | X    |                    | num [1:277] 1.4 1.5 1.6 1 | .6 1.6 1.9 2        |
| 24                                                                                                    | # carica il package mgcv                                                                                                    | X    | _tossici           | num [1:8243] 421 525 1278 | 875 291             |
| 26                                                                                                    |                                                                                                    | Y    |                    | INT [1:2//] 0 1 0 1 1 1 0 | 000                 |
| 27                                                                                                    | # chiama l'help per il package                                                                                                    |      |                    |                           |                     |
| 28                                                                                                    | ? mgcv                                                                                                    |      |                    |                           |                     |
| 30                                                                                                    | ۰ III کې د د د د د د د د د د د د د د د د د د                                                                                                    | File | s Plots Package    | es Help Viewer            |                     |
| 1:10                                                                                                    | (Top Level) 🗘 R Script 🗘                                                                                                    |      | i Dom              | 🗷 Export - 🝳 🍕            | 💁 Publish 🛛 🤤       |
| Console D:/ARCHIVIO FURVIETTO/SIN-SIR/Toscana/Piombino/Approfondimenti 2015/GAM Pbino H0 1/                                        |                                                                                                    |      |                    |                           |                     |
|                                                                                                    |                                                                                                    |      |                    |                           |                     |
| > pred<-predict(mod,type="response",se=T) ###stimare i valori di p in corrispondenza dei valor<br>i osservati del contaminante     |                                                                                                    |      |                    |                           |                     |
| > seq<-runif(10000,0,max(X)) ###Generare una variabile aleatoria uniforme nell'intervallo [0,m<br>ax(X)]                           |                                                                                                    |      | ç: _               |                           |                     |
| > newd<-data.frame(X=seq)                                                                                                    |                                                                                                    |      |                    | /                         |                     |
| <pre>&gt; pred2&lt;-predict(mod,newd,type="response") ###Stimare i valori di p per ogni valore della vari<br/>abile uniforme</pre> |                                                                                                    |      | °] /               | /                         |                     |
| <pre>&gt; plot(seq,pred2,xlab="X (contaminante)",ylab="p (probabilità di tossicità)",cex=0.2)</pre>                                |                                                                                                    |      | 0.6                |                           |                     |
| <pre>&gt; abline(p,0,col="red")</pre>                                                                                              |                                                                                                    |      |                    |                           |                     |
| > X_tossici<-seq[pred2>p] ###Tutti i valori di X con probabilità di tossicità >p                                                   |                                                                                                    |      | 8 - [ /            |                           |                     |
| > LP<-min(X_tossici) ### Stima del Livello di Pericolo                                                                             |                                                                                                    |      | 0 2                | 200 400 600 800 100       | 0 1400              |
| > LP ###Valore del Livello di Pericolo                                                                                             |                                                                                                    |      | N (and a family)   |                           |                     |
| [1] 2                                                                                                    | 38.481/                                                                                                    |      |                    | X (contaminante)          |                     |
|                                                                                                    |                                                                                                    | 1    |                    |                           |                     |

Il codice può essere eseguito anche direttamente su R senza installare R studio (o nel caso di malfunzionamento di quest'ultimo).

Un volta aperto R, aprire lo script "comandi.R" (File-Apri script).

Eseguire i passaggi da 2 a 9 di cui sopra, poi premere Ctrl A e poi Ctrl R, facendo attenzione che il cursore sia posizionato sullo script e non sulla Console R.

Sarà visualizzato il grafico della relazione e sulla R Console il valore del livello di effetto (LE). Cliccando con il tasto destro sul grafico, potrà essere copiato, salvato o stampato.

## Esempio 2 (con R): Zn.csv

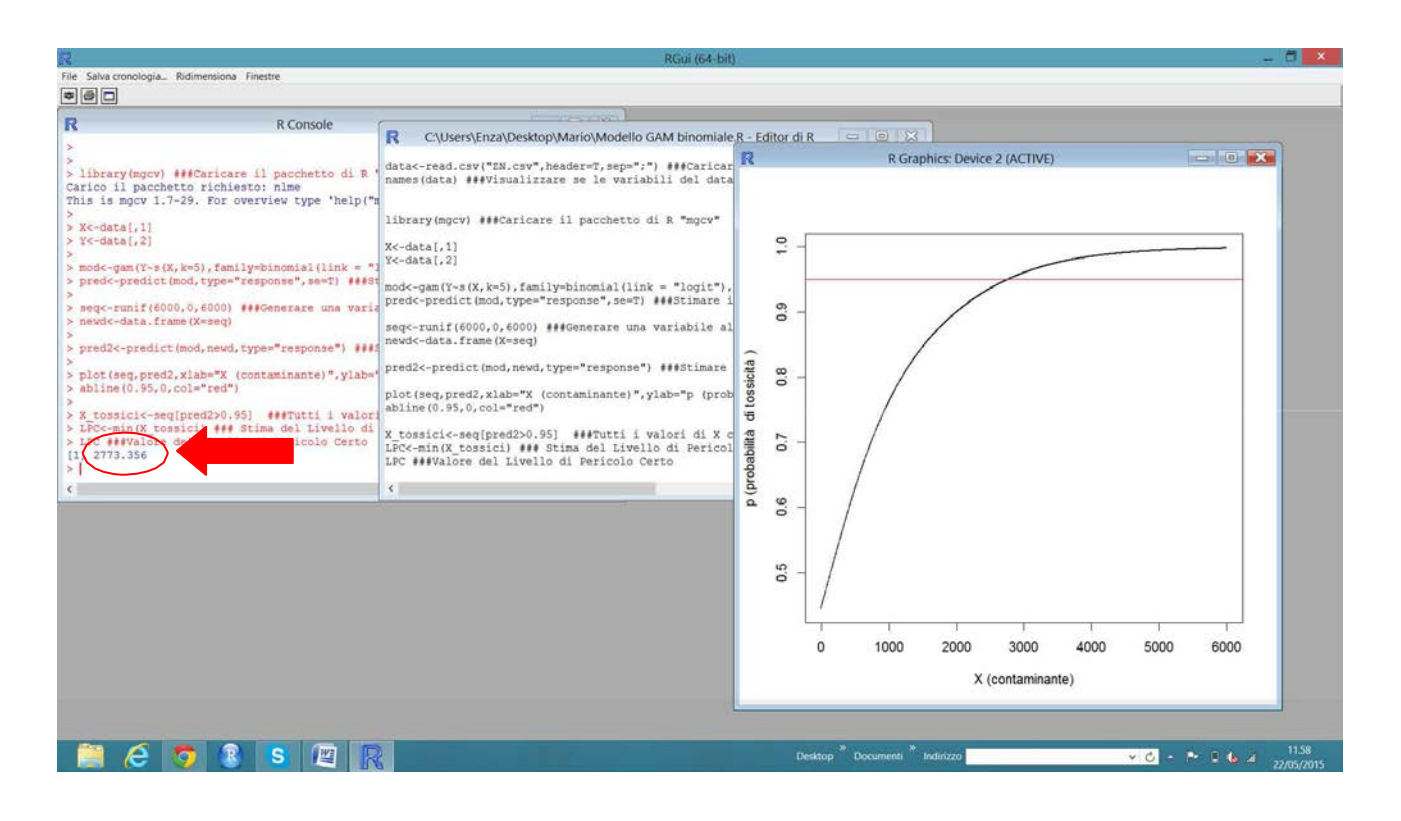